## How to create a Zone-of-Interest Tuning Cube in OpendTect.

This is a workflow to create a zone-of-interest tuning cube (a cube which represents local amplitude spectrum calculated using spectral decomposition along seismic horizon) as described by Greg Partyka in 1999.

How to create a Zone-of-Interest Tuning Cube in OpendTect. Step 1: Compute attribute grids on a horizon of interest. Step 2: Create a zone-of-interest tuning cube from horizon attribute grids. References Step 1: Compute attribute grids on a horizon of interest.

|                                                                                                    |                                                                        | Attribute Set 3D                                                                                          |            | - 🗆 🗙      |
|----------------------------------------------------------------------------------------------------|------------------------------------------------------------------------|----------------------------------------------------------------------------------------------------|------------|------------|
| File                                                                                                    |                                                                        |                                                                                                    |            |            |
| 📄 🗅 🥔 🌹 💺 🤜 👪 🐴 🏂 😫                                                                                                    | -                                                                      |                                                                                                    |            |            |
| Attribute set AmplSpectr_to_Cub                                                                                                    | <all> •</all>                                                          | Spectral Decomposition -                                                                                  | ?          |            |
| SD         SD10         SD15         SD20         SD25         SD30         SD40         SD45         SD50         SD55         SD60         SD75         SD80         zindex         Cube01         Cube03 | Input Data<br>Transform type<br>Time gate (ms)<br>Output frequency (Hz | 4 Dip steered median filter<br>● FFT ○ CWT<br>-28 28<br>Display Time/Frequency panel<br>10.0 ÷ Step 5.0 ÷ | Select     |            |
|                                                                                                    | Attribute Name                                                         | SD                                                                                                    | Add as new |            |
| Save on Close                                                                                                    |                                                                        |                                                                                                    |            | Close Help |

1. Define Spectral Decomposition attribute:

2. Go to Processing > Create Horizon Output > Attributes > 3D.

| <b></b>                | Calculate Horizon Data from 3D | - 🗆 🗙        |
|------------------------|--------------------------------|--------------|
| Quantity to output     | SD                             | ▼ 😑 Select   |
| Attribute Name         | SD10                           |              |
| Fill undefined parts   | ⊖Yes  ● No                     |              |
| Calculate on Horizon 😽 | Demo 6> FS8                    | ✓            |
| Batch execution        | Single Process 🔹 🛟 Options     |              |
|                        | Run                            | Close 🕜 Help |

- 3. Repeat these two steps to compute Spectral Decomposition grids on the horizon: for example, from 10 to 80 Hz with a step of 5.
- 4. To QC all components:
  - Add the horizon to the 3D scene
  - Right-click on it > Add > HorizonData
  - Choose all components

| -                                                | Horizon Data 🗕 🗖 🗙                                                                                                    |
|--------------------------------------------------|----------------------------------------------------------------------------------------------------|
| Select<br>on the<br>and 'Pa<br>Make s<br>and tha | one or more attributes to be displayed<br>horizon. After loading, use 'Page Up'<br>age Down' buttons to scroll.<br>sure the attribute treeitem is selected<br>at the mouse pointer is in the scene. |
| • •                                              | Filter *                                                                                                    |
| 🗆 sim                                            | 1                                                                                                    |
| SD                                               | 10                                                                                                    |
| SD                                               | 15                                                                                                    |
| SD                                               | 20                                                                                                    |
| I SD                                             | 25                                                                                                    |
| I SD                                             | 30                                                                                                    |
|                                                  | 40                                                                                                    |
| I SD                                             | 45                                                                                                    |
| SD                                               | 50                                                                                                    |
| SD                                               | 55                                                                                                    |
| SD                                               | 60                                                                                                    |
| SD                                               | 65                                                                                                    |
| SD                                               | 70                                                                                                    |
| SD                                               | 75                                                                                                    |
| ✓ SD                                             | 80                                                                                                    |
|                                                  | OK 🛛 Cancel                                                                                                    |

• Use *PageUp*/*PageDown* to scroll through the grids

Step 2: Create a zone-of-interest tuning cube from horizon attribute grids.

|                                 |                     | Attribute Set 3D            |            | - 🗆 🗙      |
|---------------------------------|---------------------|-----------------------------|------------|------------|
| File                            |                     |                             |            |            |
| 🗋 🔿 🍞 😫 🤜 🔮 🦛 😫                 | °8° <b>-</b>        |                             |            |            |
| Attribute set AmplSpectr_to_Cub | <all> •</all>       | Horizon                     | - ?        |            |
| SD                              | Input Data          | 4 Dip steered median filter | - Select   |            |
| SD10<br>SD15                    | Horizon 🖶           | Demo 6> FS8                 | ✓ 😑 Select |            |
| SD20<br>SD25                    | Output              | Horizon Data -              |            |            |
| SD30<br>SD35                    | Select Horizon Data | SD10 •                      |            |            |
| SD40<br>SD45                    |                     |                             |            |            |
| SD50<br>SD55                    |                     |                             |            |            |
| SD60<br>SD65                    |                     |                             |            |            |
| SD70<br>SD75                    |                     |                             |            |            |
| SD80                            |                     |                             |            |            |
| Cube01                          |                     |                             |            |            |
| Cube03                          |                     |                             |            |            |
|                                 |                     |                             |            |            |
|                                 |                     |                             |            |            |
|                                 | Attribute Name      | SD10                        | Add as new |            |
| Save on Close                   |                     |                             | Ci         | ose 🕜 Help |

1. For each horizon grid define *Horizon* attribute as such:

The attribute propagates attribute grid value along the whole trace. The seismic cube is provided for the geometry reference.

In this example attributes *SD10*, *SD15*, ..., *SD80* are defined based on the horizon data of *Demo 6 --> FS8* horizon (Note that the attributes are named the same way as the horizon data: don't be confused, those are not the same objects).

2. Define *Reference* attribute which at each sample is equal to *Z* index (sample number): 1,2,3,...

| 8                               |                | Attribute Set 3D            |            | _ 🗆 🗙      |
|---------------------------------|----------------|-----------------------------|------------|------------|
| File                            |                |                             |            |            |
| 🗋 🔿 😈 💲 🤜 🗟 🖏 🏂                 | · 🗄 % +        |                             |            |            |
| Attribute set AmplSpectr_to_Cub | <all> •</all>  | Reference                   | - ?        |            |
|                                 | Input Data     | 1 Din steered median filter | - Select   |            |
| SD 10                           | input Data     | + Dip steered median inter  |            |            |
| SD15                            | Desired Output | Z index 🔹                   |            |            |
| SD20                            |                |                             |            |            |
| SD25                            |                |                             |            |            |
| SD30                            |                |                             |            |            |
| SD35                            |                |                             |            |            |
| SD40                            |                |                             |            |            |
| SD45                            |                |                             |            |            |
| SD50                            |                |                             |            |            |
| SD60                            |                |                             |            |            |
| SD65                            |                |                             |            |            |
| SD70                            |                |                             |            |            |
| SD75                            |                |                             |            |            |
| SD80                            |                |                             |            |            |
| zindex                          |                |                             |            |            |
| Cube01                          |                |                             |            |            |
| Cube02                          |                |                             |            |            |
| Cube03                          |                |                             |            |            |
|                                 |                |                             |            |            |
|                                 |                |                             |            |            |
|                                 |                |                             |            |            |
|                                 |                |                             |            |            |
|                                 | Attribute Name | zindex                      | Add as new |            |
| Save on Close                   |                |                             |            | Close Hala |
| E Gave on Close                 |                |                             |            | Ciuse Heip |

- 3. Define a chain of *Mathematics* attributes (each *Mathematics* attribute can have the max of 8 variables) as shown below:
- **Cube01** = SD10 at sample 1, SD15 at sample 2, ... SD35 at sample 6, then **Cube02**

- 🗆 🗙

| tribute set AmplSpectr_to_Cube | <a  ></a  >                            | - M                             | athematics                                     | - ?                                     |       |
|--------------------------------|----------------------------------------|---------------------------------|------------------------------------------------|-----------------------------------------|-------|
| D                              |                                        | / MathFunctions · sqrt (S       | quare root)                                    | • Insert                                | t 🚆 🍧 |
| D10                            |                                        |                                 |                                                |                                         |       |
| D15                            | Formula (like 'nearstk + c0 * farstk') | Zi == 1 ? SD10 : (Zi == 2 ? SD1 | 15 : (Zi == 3 ? SD20 : (Zi ==4 ? SD25 : (Zi == | =5 ? SD30 : (Zi == 6 ? SD35 : next))))) | Set   |
| D20                            |                                        |                                 |                                                |                                         |       |
| D25                            | For 'Zi' use                           | zindex                          | 7                                              |                                         |       |
| D30                            |                                        |                                 |                                                |                                         |       |
| D35                            | For 'SD10' use                         | SD10                            | •                                              |                                         |       |
| D40                            |                                        |                                 |                                                |                                         |       |
| D45                            | For 'SD15' use                         | SD15                            | -                                              |                                         |       |
| DS0                            |                                        |                                 |                                                |                                         |       |
| D55                            | For 'SD20' use                         | SD20                            | <b>*</b>                                       |                                         |       |
| D65                            |                                        |                                 |                                                |                                         |       |
| D70                            | For 'SD25' use                         | SD25                            | -                                              |                                         |       |
| D75                            |                                        |                                 |                                                |                                         |       |
| D80                            | For 'SD30' use                         | SD30                            | •                                              |                                         |       |
| ndex                           |                                        | 0000                            |                                                |                                         |       |
| ube01                          | ZT Eor SD35' use                       | SD35                            |                                                |                                         |       |
| ube02                          |                                        | 3033                            |                                                |                                         |       |
| ube03                          | E an hand was                          | 0.4-02                          | -                                              |                                         |       |
|                                | For next use                           | Cubeoz                          | •                                              |                                         |       |
|                                |                                        |                                 |                                                |                                         |       |
|                                |                                        |                                 |                                                |                                         |       |
|                                |                                        |                                 |                                                |                                         |       |
|                                |                                        | 0.1.01                          |                                                |                                         |       |
|                                | Attribute Name                         | CubeU1                          |                                                | Add as ne                               | ew 📷  |

| 8                                |                                        | Attribute Set 3D                                                             | ×                                    |
|----------------------------------|----------------------------------------|------------------------------------------------------------------------------|--------------------------------------|
| File                             |                                        |                                                                              |                                      |
| 🗋 🗢 💗 😫 🤜 🔐 🛸 🖻                  | °° <b>.</b>                            |                                                                              |                                      |
| Attribute set AmplSpectr_to_Cube | <all></all>                            | <ul> <li>Mathematics</li> </ul>                                              | - ?                                  |
| SD                               |                                        | / MathFunctions    sqrt (Square root)                                        | 🔹 Insert 🚆 🥌 🔒                       |
| SD10                             |                                        |                                                                              |                                      |
| SD15                             | Formula (like 'nearstk + c0 * farstk') | Zi==7 ? SD40 : (Zi==8 ? SD45 : (Zi==9 ? SD50 : (Zi==10 ? SD55 : (Zi==11 ? SL | D60 : (ZI==12 ? SD65 : next))))) Set |
| SD20                             | For '7i' use                           | vindex.                                                                      |                                      |
| SD25                             | FOI ZI USE                             | LINGA                                                                        |                                      |
| SD35                             | For 'SD40' use                         | SD40 -                                                                       |                                      |
| SD40                             |                                        |                                                                              |                                      |
| SD45                             | For 'SD45' use                         | SD45 -                                                                       |                                      |
| SD50                             |                                        |                                                                              |                                      |
| SD55<br>SD60                     | For 'SD50' use                         | SD50 ·                                                                       |                                      |
| SD65                             |                                        |                                                                              |                                      |
| SD70                             | Tor 'SD55' use                         | SD55 -                                                                       |                                      |
| SD75                             |                                        |                                                                              |                                      |
| SD80                             | For 'SD60' use                         | SD60 -                                                                       |                                      |
| Zindex                           | 2 V                                    |                                                                              |                                      |
| Cube01                           | For 'SD65' use                         | SD65 •                                                                       |                                      |
| Cube03                           | <b>—</b>                               |                                                                              |                                      |
|                                  | For 'next' use                         | Cube03                                                                       |                                      |
|                                  |                                        |                                                                              |                                      |
|                                  |                                        |                                                                              |                                      |
|                                  |                                        |                                                                              |                                      |
|                                  | Attribute Name                         | Cube02                                                                       | Add as new                           |
|                                  | / undule Name                          | e an e e a                                                                   |                                      |
| ☑ Save on Close                  |                                        |                                                                              | Close 😢 Help                         |

• Cube02 = SD40 at sample 7, SD45 at sample 8, ... SD65 at sample 12, then Cube03

• **Cube03** = SD70 at sample 13, SD75 at sample 14, SD80 at sample 15.

| File         Attribute set AmplSpectr_to_Cube         SD         SD10         SD15         SD20         SD25         SD30         SD35         SD45         For 'SD70' use SD75         For 'SD75' use SD75         SD55         For 'SD80' use SD80                                                                                                    |  |
|----------------------------------------------------------------------------------------------------|--|
| Attribute set AmpiSpectr_to_Cube <all>       / Math=Functions     • grtt (Square root)       SD10     *       SD15     *       SD20     *       SD25     *       SD30     *       SD45     *       SD45     *       SD50     *       SD55     *       For 'SD80' use SD80     *</all>                                                                                                    |  |
| Attribute set AmplSpectr_to_Cube <ali>       ✓ Mathematics       ✓ ?         SD       / MathFunctions • sqrt (Square root)       • Insert       ✓         SD10       SD15       Formula (like 'nearstk + c0 * farstk') Zi=13 ? SD70 : (Zi=15 ? SD80 . undef))       Set         SD20       For 'Zi' use zindex       •         SD30       For 'SD70' use SD70       •         SD45       For 'SD70' use SD75       •         SD55       For 'SD80' use SD80       •</ali>                                                                                                    |  |
| SD       / MathFunctions       • sqrt (Square root)       • Insert       •         SD 10       SD 10       • formula (like 'nearstk + c0 * farstk') [Zi=13 ? SD 70 : (Zi=15 ? SD 80 : undef))       • Insert       •         SD 20       For 'Zi' use zindex       •       •       •       Set         SD 30       For 'SD 70' use SD 70       •       •       •       •         SD 45       For 'SD 70' use SD 75       •       •       •       •         SD 45       For 'SD 75' use SD 75       •       •       •       •         SD 55       For 'SD 80' use SD 80       •       •       •       • |  |
| SD10         Formula (like 'nearstk + c0 * farstk')         Zi==13 ? SD70: (Zi==15 ? SD80. undef))         Set           SD20         SD25         Zi==13 ? SD70: (Zi==15 ? SD80. undef))         Set           SD30         For 'ZI' use zindex             SD45         For 'SD70' use SD70             SD45         For 'SD70' use SD75             SD55         For 'SD80' use SD80                                                                                                    |  |
| SD15         Formula (like 'nearstk' + c0 * farstk')         ZI==13 ? SD70 : (ZI==14 ? SD75 : (ZI==15 ? SD80 : undef))         Set           SD20         SD20         For 'ZI' use         zindex         •           SD30         SD40         •         •         SD45         •           SD45         For 'SD70' use         SD70         •         •         •           SD40         For 'SD70' use         SD75         •         •         •           SD55         For 'SD80' use         SD80         •         •         •                                                                 |  |
| SD20     For 'Zi' use zindex       SD25     For 'SD 70' use SD70       SD40     SD45       SD45     For 'SD75' use SD75       SD55     For 'SD80' use SD80                                                                                                    |  |
| SD25         For 'Z1 use zindex            SD30         SD35         For 'SD70' use SD70            SD40         S045         For 'SD75' use SD75            SD55         For 'SD80' use SD80                                                                                                    |  |
| SD30     For 'SD70' use     SD70     •       SD40     *     *     *       SD45     For 'SD75' use     SD75     •       SD50     \$     *     *       SD55     \$     *     *       SD50     \$     \$     \$                                                                                                    |  |
| SD35         For SD70 use         SD70         •           SD40         •         •         •         •           SD45         For SD75 use         SD75         •         •           SD55         •         For SD80 use         SD80         •                                                                                                    |  |
| SD40           SD45           SD50           SD55           SD60           For 'SD80' use           SD80                                                                                                    |  |
| SU45         For SD75         •           SD55         SD55         •         •           SD55         For SD80 use SD80         •         •                                                                                                    |  |
| SD55<br>SD60 For 'SD80' use SD80                                                                                                    |  |
| SD60 For 'SD80' use SD80                                                                                                    |  |
|                                                                                                    |  |
| SD65                                                                                                    |  |
| SD70                                                                                                    |  |
| SD75                                                                                                    |  |
| SD80                                                                                                    |  |
| zindex                                                                                                    |  |
| Cube01                                                                                                    |  |
|                                                                                                    |  |
| Cubeu3                                                                                                    |  |
|                                                                                                    |  |
|                                                                                                    |  |
|                                                                                                    |  |
|                                                                                                    |  |
| Attribute Name Cube03 Add as new                                                                                                    |  |
| Save on Close                                                                                                    |  |

This attribute consists of multiple nested **Statement ? Outcome\_If\_True : outcome\_If\_False** (OpendTect *Mathematics* attribute syntax for IF ... THEN ... ELSE ...).

- 4. QC the defined attribute *Cube01* by computing it on-the-fly along an *Inline*:
  - Add Inline to 3D scene: Inline > Add and Select Data
  - Choose *Cube01* from the *Attribute* list
  - Optionally, right-click on *Inline > Display > Properties* and in the *Texture* tab switch to *Classification* to see individual samples.
- 5. Create a seismic volume (physically stored on disk) via *Processing* > *Create Seismic Output* > *Attributes* > *Single Attribute* > *3D*

| <b>@</b>                   | Create Volume Attribute       |            | - 🗆 🗙  |
|----------------------------|-------------------------------|------------|--------|
| Quantity to output         | Cube01                        | ▼          |        |
| Volume subselection        | 100/300-750/1250 (26 samples) | Select     |        |
| Null traces                | ● Discard ○ Pass              |            |        |
| Scale values: Shift/Factor |                               |            |        |
| Output Cube                | LocalAmplSpectrum_fromSD_FS8  | ✓          | •      |
| Batch execution            | Single Process                |            |        |
|                            |                               | OK Scancel | 👔 Help |
|                            |                               |            |        |

(optionally, limit Z range of the output cube via *Volume Subselection* for example, in this case it is limited to 0 - 100 ms as only samples 1-15 have actual data).

## References

- 1. Greg Partyka, 1999, Interpretational Applications of Spectral Decomposition: <u>http://www.freeusp.org/RaceCarWebsite/TechTransfer/OnlineTraining/Spec\_Tutorial/Sp</u> <u>ecDoc.html</u>
- Greg Partyka, 2001, Seismic Thickness Estimation: Three Approaches Pros and Cons: <u>http://www.freeusp.org/RaceCarWebsite/TechTransfer/OnlineTraining/Wedge\_Thickness</u> <u>s/WedgeThick.html</u>